# Authenticator の利用方法

2024年 7月 31日

## 目次

| Authenticator の利用方法    |
|------------------------|
| はじめに                   |
| 事前準備と認証設定を行う4          |
| Authenticator 認証を行う    |
| バックアップコードで認証を行う        |
| メールアドレス・連絡先変更で認証の設定を行う |
| 改訂履歴19                 |

## はじめに

#### ■ Authenticator 認証とは

OTP (One-Time Password)を利用した二要素認証であり、短時間で有効期限が切れる一度きりの パスワードを生成、認証するためのものになります。 アカウントの不正アクセスを防ぐことができるという特徴があります。

※ iPhone や Android の機種やバージョンによりイメージ画面が異なります。ご了承願います。

#### ■ デフォルトの認証形式の変更

2024 年 9 月 1 日から、Authenticator を使って認証をする必要があります。ただし、管理者が他の認証方法を設定している場合は、その認証方法を利用することになります。 スマートフォンに Authenticator を利用するためのアプリを事前にインストールする必要があります。

## 事前準備と認証設定を行う

#### ■ Authenticator 認証の事前準備

Authenticator アプリのインストールの手順(iPhone の場合)

iPhone「App Store」を起動します。
 (機種や設定により、イメージは異なります)

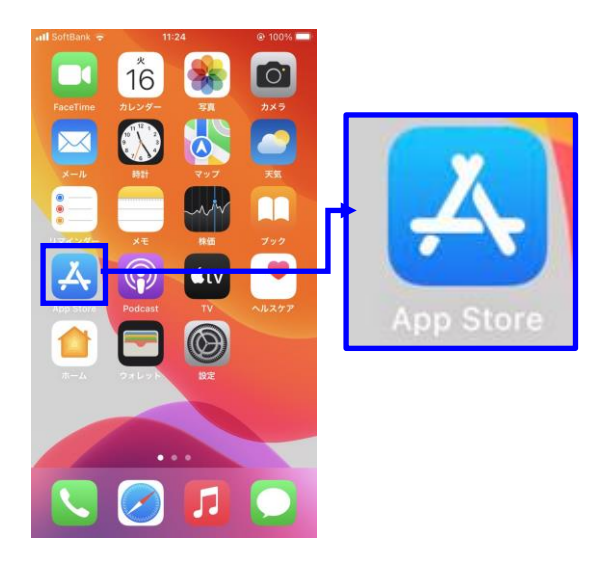

メニューに表示されていない場合は画面の「設定」 を選択して、プログラム一覧より「App Store」を 探してください。

※画面をスクロールして「App Store」を探してください。

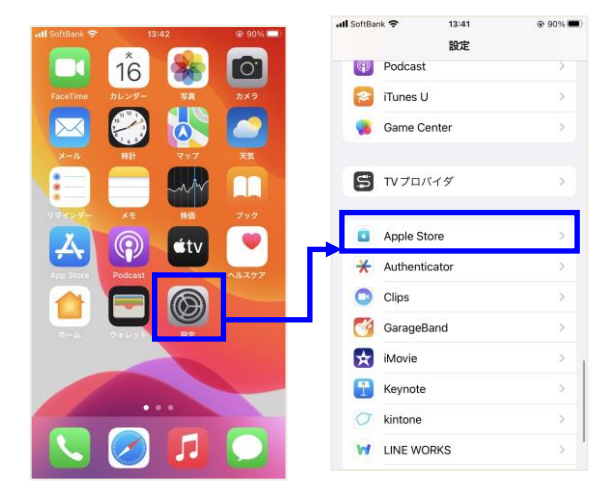

 検索バーに「google authenticator」と入力し て検索してください。検索結果に「Google Authenticator」が表示されましたら「入手」を 選択してください。

③ 「インストール」を選択してください。

④ インストールが完了すると「開く」と表示され ますので「開く」を選択してください。

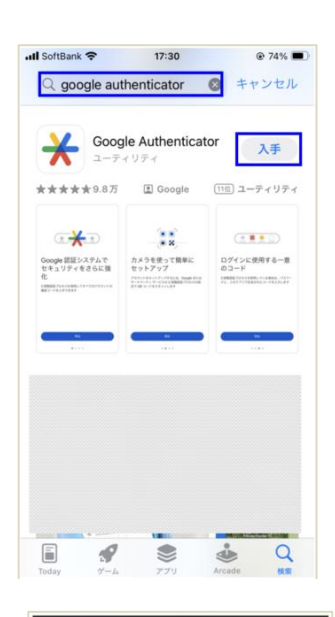

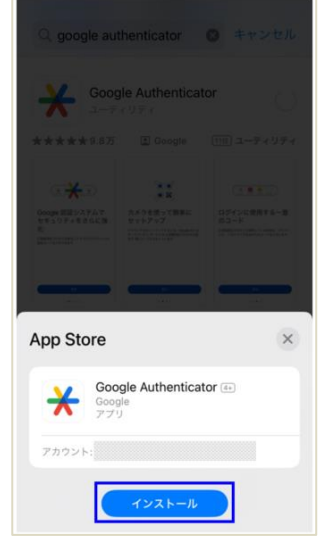

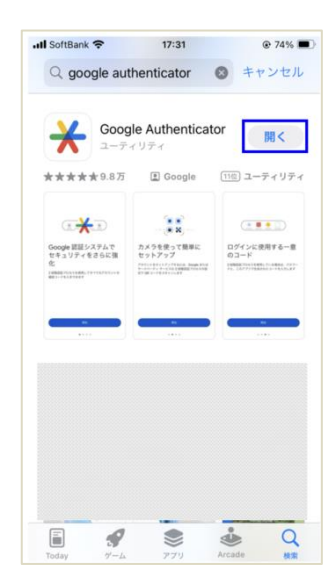

 「Google 認証システムでセキュリティをさら
 に強化」画面が表示されるとインストールが完 了となります。

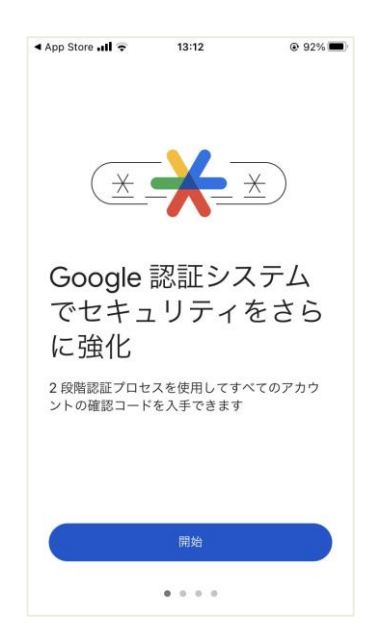

⑤ ⑤のインストールが完了するとホーム画面に 「Authenticator」のアイコンが表示されます。

(機種や設定により、イメージは異なります)

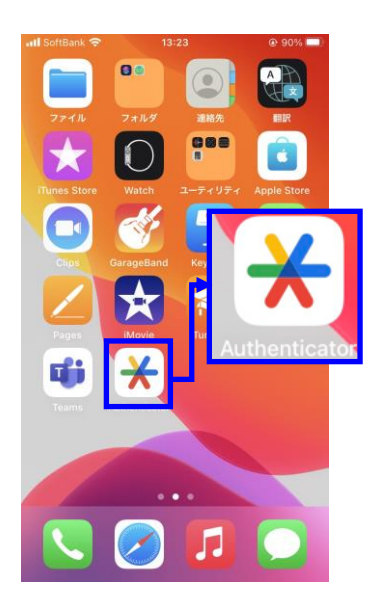

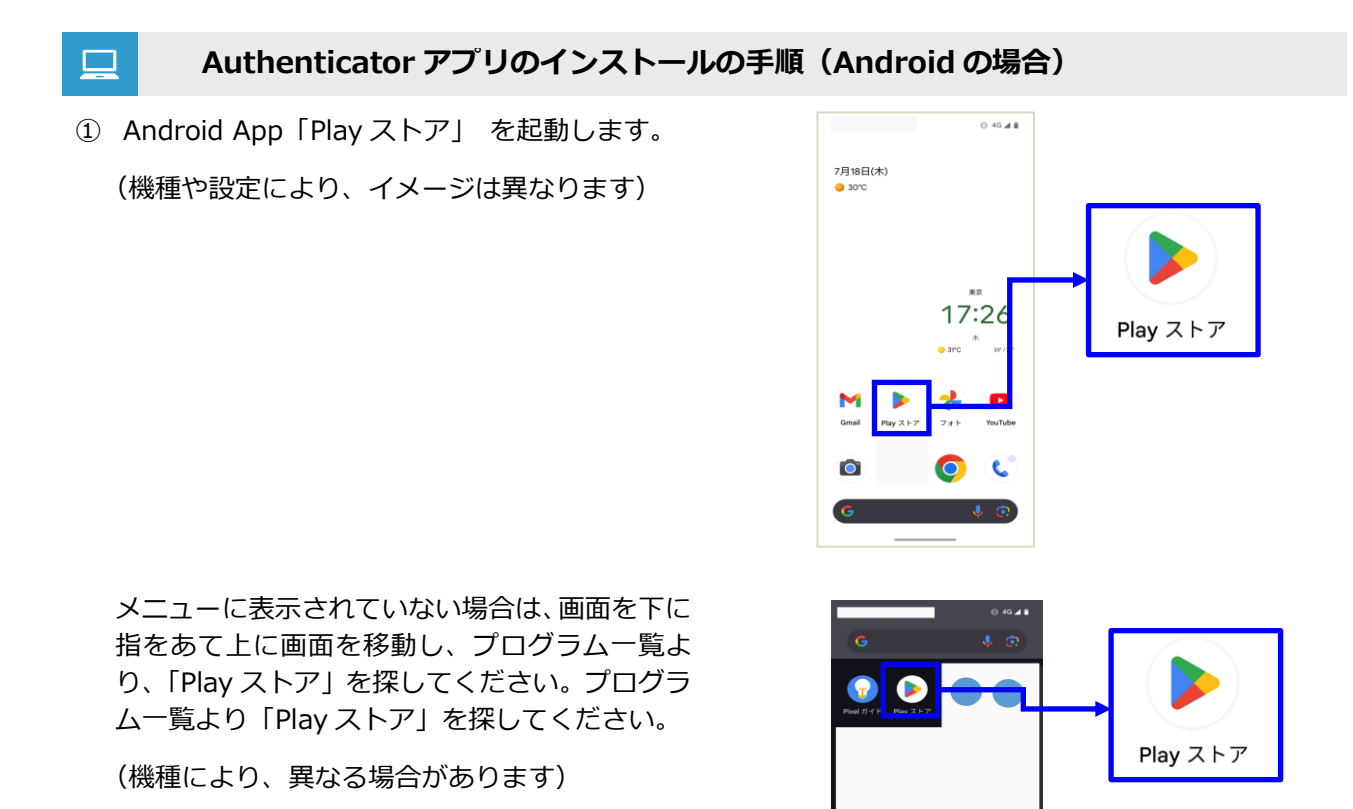

プログラム一覧表示

2 検索バーに「google authenticator」と入力して検索してください。

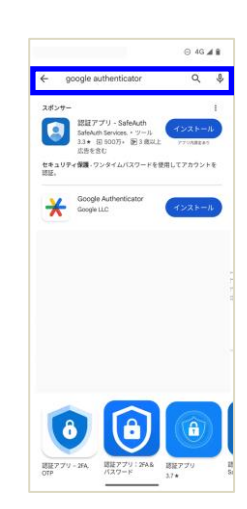

③ 「インストール」を選択してください。

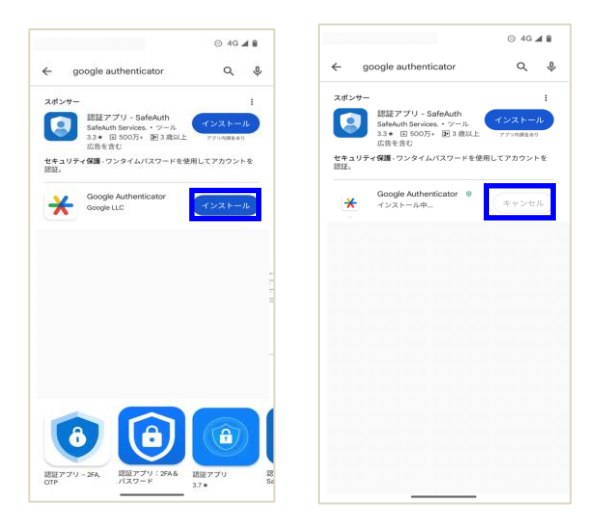

④ インストールが完了すると「開く」と表示されますので「開く」を選択してください。

 ⑤ 「Google 認証システムでセキュリティをさら に強化」画面が表示されるとインストールが完 了となります。

|                                                                                                    | ⊙ 4G ⊿ 🛢                            |
|----------------------------------------------------------------------------------------------------|-------------------------------------|
| ← google authenticator                                                                                              | Q. \$                               |
| Xボンサー<br>認証アプリ - SafeAuth<br>SafeAuth Services. * ソール<br>3.4 回 5007 P3 選び上<br>広告会初<br>セキュリティ保護・ワンタイムパスワードを使用<br>認証。 | I<br>インストール<br>270月開発40<br>してアカウントを |
| Google Authenticator<br>ルインストール済                                                                                    | (III <                              |
|                                                                                                    |                                     |
|                                                                                                    |                                     |
|                                                                                                    |                                     |
|                                                                                                    |                                     |
|                                                                                                    |                                     |
|                                                                                                    |                                     |
| 11:27 🖪                                                                                                    | X <sup>‡</sup> ♥⊿ ≜ 72%             |
|                                                                                                    |                                     |
|                                                                                                    |                                     |
| <u>*</u> *                                                                                                    | 9                                   |
| Google Authentic                                                                                                    | atorで                               |
| セキュリティをさ                                                                                                    | らに強                                 |
| 化                                                                                                    |                                     |
| 2 段階認証プロセスを使用してすべ<br>の確認コードを入手できます                                                                                  | このアカウント                             |
|                                                                                                    |                                     |
| 使ってみる                                                                                                    |                                     |
|                                                                                                    |                                     |
| ۰۰۰۰                                                                                                    |                                     |
|                                                                                                    |                                     |

⑥ ⑤のインストールが完了するとホーム画面に 「Authenticator」のアイコンが表示されます。

(機種や設定により、イメージは異なります)

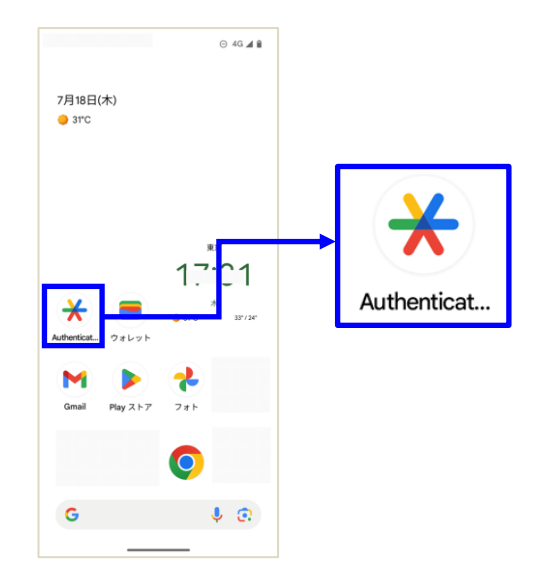

#### ■ Authenticator 認証の認証設定

Authenticator 認証 初めてログインする場合の手順

 「ログイン ID」と「パスワード」を入力してロ グインしてください。

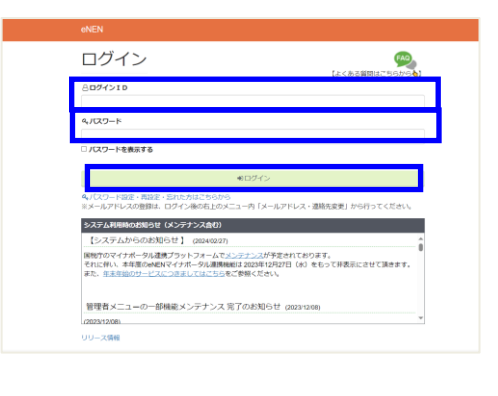

 認証設定画面が表示されます。アプリ認証の認 証設定用の QR コードまたはシークレットキー が画面に表示されます。

| してください。  | 1-0 109454880 #99950-FT88 Nutrentosto48805488581 ##4EU-TB8 |
|----------|------------------------------------------------------------|
| 認証アプリモリ  | タンロードし、QRコードをスキャンしてください。                                   |
| 040-1163 | トナンできない場合は、認証アプリにシークレットキーを放在してください。                        |
| 5-96914  | -                                                          |
|          |                                                            |

 ③ スマートフォンにインストールした認証アプリ 「Authenticator」を起動してください。
 (機種や設定により、イメージは異なります)

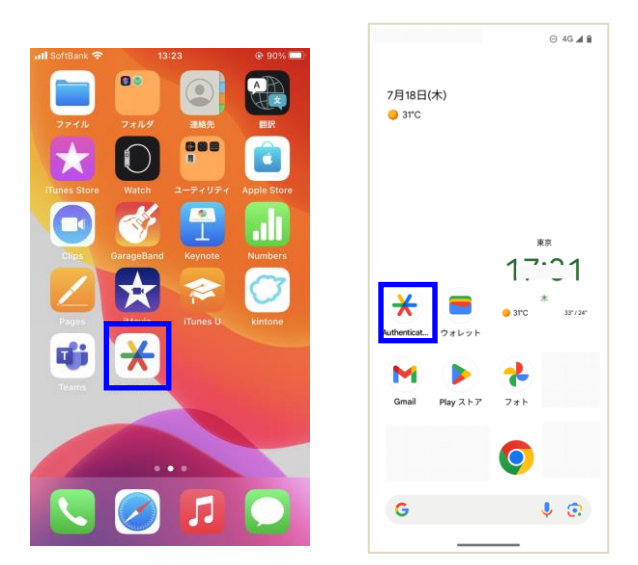

- ④ 「Authenticator 認証」を利用できるように 「Authenticator」に表示されている「QR コードをスキャン」「セットアップキーを入力」のどちらかを選択してください。
   右下の「+」ボタンを選択すると表示されます。
   ・QR コードをスキャン
  - ・セットアップキーを入力(シークレットキー)
- Entropy entropy e

セットアップキーを入力 📼

Authenticator認証設定画i

## ◆「セットアップキーを入力」を選択した場合

◆「QR コードをスキャン」を選択した場合

(カメラを QR コードにあてて読込ます)

画面に表示されている QR コードをカメラで読

画面に表示されているシークレットキーを「鍵」 に入力します。

アカウント名:**eNEN** 

取ります。

鍵:シークレットキー

#### 鍵の種類:時間ベース

を入力し、「追加」ボタンを選択してください。

| Authenticator認証設定画面                                 | ・III SoftBank ♥<br>く戻る アカ                         | 15:46<br>ウント情報の入力 | @ 73% <b>=</b> |
|-----------------------------------------------------|---------------------------------------------------|-------------------|----------------|
| マニュアルサイトの「ログイン関連」よりダウンロードできる「Authenticate<br>たくがきい。 | d アカウント名                                          |                   |                |
| 8証アプリをダウンロードし、QRコードをスキャンしてください。                     | enen                                              |                   |                |
|                                                     | *                                                 |                   |                |
|                                                     |                                                   |                   |                |
|                                                     | <ul> <li>         ・         ・         ・</li></ul> |                   | •              |
|                                                     |                                                   |                   |                |
| 8証アプリで生成された6桁のコードを入力し、「登録」ボタンをクリ                    | 2                                                 |                   |                |
|                                                     |                                                   |                   |                |

⑤ スマートフォンの [Authenticator] に6桁の認 証コードが生成されます。生成された認証コー ドを Authenticator 認証設定画面に入力し、「登 録」ボタンをクリックしてください。

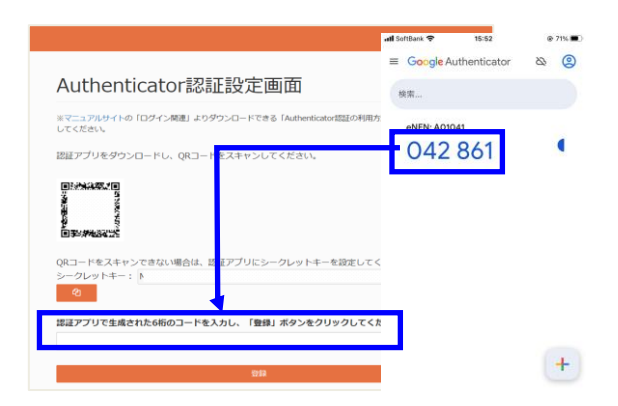

- ⑥ バックアップコードが発行され表示されます。 バックアップコードを保管後、「次へ」ボタン をクリックしてください。
- □ 認証アプリを設定したスマートフォンが手元にな い場合、バックアップコードを使用してログインす ることができます。
- □ 「プリンター」マークをクリックすると PDF ファ イルにバックアップコードを出力することができ ます。

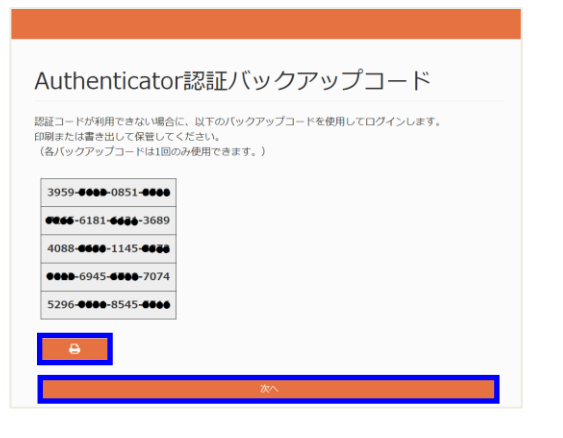

#### PDF ファイルを印刷

PDF にて⑥に表示されている内容を印刷でき ます。大切に保管をしてください。

バックアップコード

バックアップコードにより、携帯をなくしたときや手元で認証コードが生成でき ない場合にも、ご自身のアカウントにアクセスできます。 これらのバックアップ用のコードを印刷するか書き出して、保管しておいてくだ さい。

各バックアップコードは一回のみ使用できます。

認証コードが分からず、パックアップコードもお持ちでない場合は、ログインで きなくなります。

- 1. 3959-4488-0851-4488
- 2. ●Diab 6181-●●Db 3689 3. 4088-®iii●●1145-®iii● 4. ●●∂∂-6945-€●●●-7074
- 5296 5.
- 認証コードが一致することで申告ホーム画面が  $\overline{(7)}$ 表示されます。

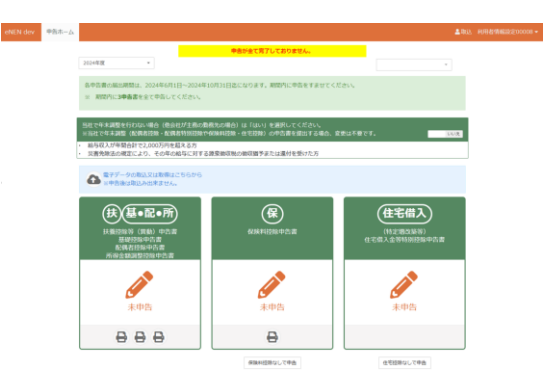

## Authenticator 認証を行う

### 💶 🔹 Authenticator 認証 ログイン時の手順

 「ログイン ID」と「パスワード」を入力してロ グインしてください。

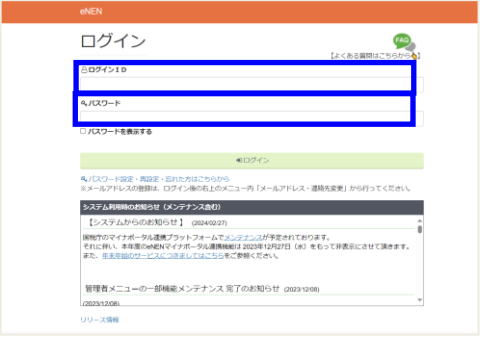

② Authenticator 認証画面が表示されます。

| Authenticatori |
|----------------|
|----------------|

認証アプリに表示されている認証コードを入力してください。 認証コードを5回間違えた場合、以下の動作を行います。 ・アカウントがロックされ、一時的にログインができない。 ・自動的にログイン面面へ選移

認証コード

※認証の端末が手元にない場合、次のいずれかの手順を実行してください。 ・パックアップコードを使用して認証する ・管理者に連絡し、Authenticator(認証の設定をリセットしてもらう パックアップコードで認証する

 スマートフォンの「Authenticator」を起動し てください。

(機種や設定により、イメージは異なります)

Authenticator で認証する場合は、必ず、「③のスマ ートフォンの Authenticator で生成された認証コ ード」が必要になります。起動を忘れないようにし てください。

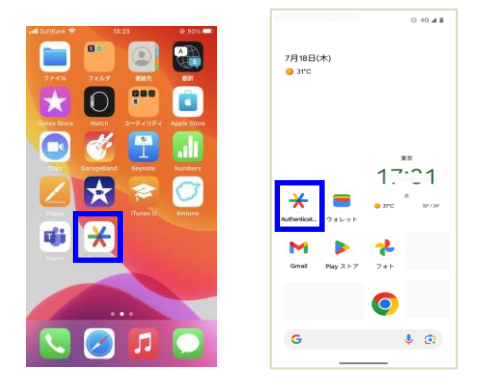

 ④ 「Authenticator」で生成された認証コードを 入力し、「認証」ボタンをクリックしてください。

▲ 認証コードの入力を 5 回間違えた場合は、ログイン することができません。30 分時間を空けて再度、 「ログイン ID」と「パスワード」の入力からやり 直してください。

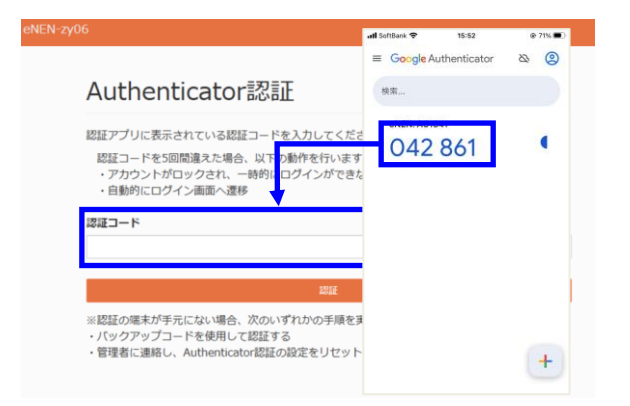

⑤ 認証コードが一致することで申告ホーム画面が 表示されます。

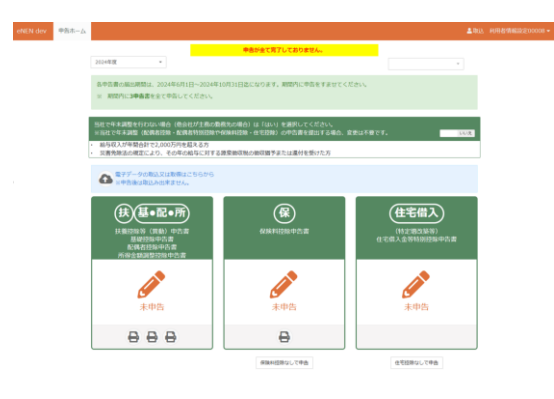

## バックアップコードで認証を行う

認証アプリを設定したスマートフォンが手元にない場合でも、バックアップコードを使用して ログインすることができます。

- 📃 バックアップコードを使ったログイン手順
- 「ログイン ID」と「パスワード」を入力してロ グインしてください。

| ログイン                                                                                                    | 9 |
|----------------------------------------------------------------------------------------------------|---|
| 80%/>10                                                                                                    |   |
| 4,77.9-F                                                                                                    |   |
| コノスワードを表示する                                                                                                    |   |
|                                                                                                    |   |
| ●ログイン                                                                                                    |   |
| ●ログイン<br>4./(スワード認定・再設定・STItとかはごちらから<br>1メールアドレスの無料は、ログイン後のも上のメニュー内「メールアドレス・道路先変更」から行ってくださ                                                                                                    |   |
| ■ログイン<br>4,000-1925、第357、5005月155005<br>15~6,27ドレスの登録は、ログイン#65月15次ニュー内(メールアドレス・連絡を変更)から行ってくたき<br>2574,4488605891(以ンデアンスなり)                                                                                                    |   |
| ※ログイン<br>4,1020-Fingle、RBE・EntChatteSotro<br>ISメールアドレス・激励も変更」から行ってくたき<br>5,255,4458,068(8)を1 (2)(4)(4)(2)(5)(5)(4)(4)(4)(4)(4)(4)(4)(4)(4)(4)(4)(4)(4)                                                                                                    |   |
| 402イン<br>はCO-LOSE RESE EXCLUSION<br>SF-AFFLXの開発し、ログイン体のELDOCSニート(X-AFFLX、運動系統) からけってくだき<br>システムのELDOCSにより、イントのモントンス<br>(ステストムからの形成です)<br>(ステストムからの形成です)<br>のないない、<br>を用いていたい、<br>のないない、<br>のないないない、<br>のないない、<br>のない、<br>のないない、<br>のないない、<br>のないない、<br>のないない、<br>のないない、<br>のないない、<br>のないない、<br>のないない、<br>のない、<br>のないない、<br>のない、<br>のないない、<br>のない、<br>のないない、<br>のないない、<br>のない、<br>のない、<br>のない、<br>のない、<br>のない、<br>のない、<br>のないない、<br>のないない、<br>のないない、<br>のないない、<br>のないない、<br>のない、<br>のないないたいない、<br>のないない、<br>のないないたまた、<br>のないない、<br>のないないない、<br>のないない、<br>のない、<br>のないない、<br>のないたいない、<br>のないない、<br>のないない、<br>のない、<br>のない、 |   |
| 402イン<br>412クートロダ・和菜・EIRCAIL5955<br>シームアドレスの増加は、ログイン時のELDOCスニーカ(メールアドレス・通知系変)からけってくだき<br>システム用いたのないうせ(メンテナンスなり)<br>【ンズテムからの形式やしず)の本はなのか<br>ログログイオーダーの通知でリットフィーたとしつコンパチ交合れております。<br>それこれ、本語ののAUCYされ、人気は、日本のような、<br>第三世族のリーンでのことは、ことしてなられております。<br>第三世族のリーンでのことは、ことしてなられております。<br>第三世族のリーンでのことは、ことしてなられております。<br>第三世族のリーンでのことは、ことしてなられております。<br>日本のような、日本のような、日本のような、<br>第三世界メニューの一般構成とシンテナンス定了のた別らせ outpased                                                                                                    |   |

 Authenticator 認証画面が表示されます。画面 下部の「バックアップコードで認証する」をク リックしてください。

| Authenticator認証                                                                                             |  |
|----------------------------------------------------------------------------------------------------|--|
| 総証アプリに表示されている認証コードを入力してください。<br>認証コードを5回間違えた場合、以下の動作を行います。<br>・アカウントがロックされ、一時的にログインができない。<br>・自動的にログイン画面へ還移 |  |
| 認証コード                                                                                                    |  |

※認証の端末が手元にない場合、次のいずれかの手順を実行してください。 ・バックアップコートを使用して認証する ・管理者に連絡し、Authenticator認証の認定をリセットして<mark>た</mark>らう

バックアップコードで認証する

③ バックアップコードを入力するためのダイアロ グが表示されます。保管しているバックアップ コードを入力し「認証」ボタンをクリックして ください。

▲ 同じバックアップコードを 2 回使用することはで きません。

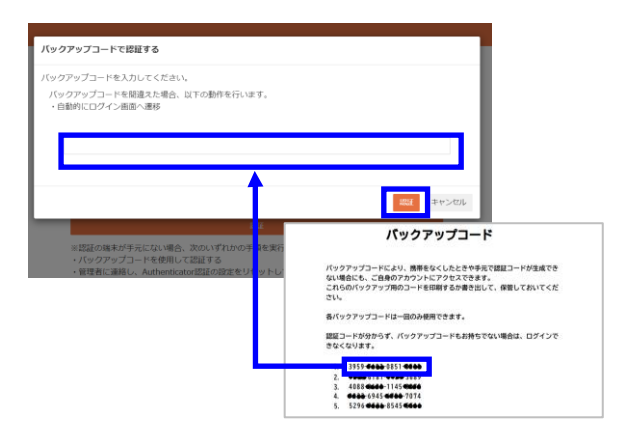

④ バックアップコードが一致することで申告ホーム画面が表示されます。

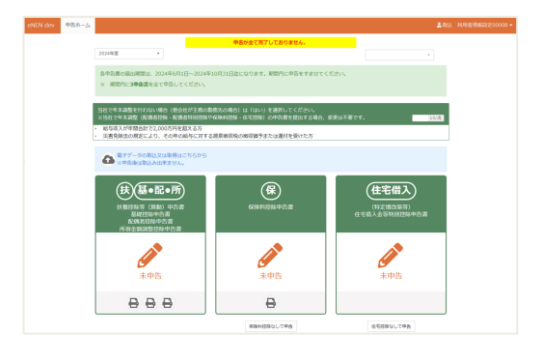

## メールアドレス・連絡先変更で認証の設定を行う

#### ■ Authenticator 認証アプリの認証設定を初期化する

Authenticator 認証で使用していたスマートフォンを新しくする場合、 Authenticator の認証設定を初期化し、再設定する必要があります。

 ログイン後、メールアドレス・連絡先変更画面 を表示してください。

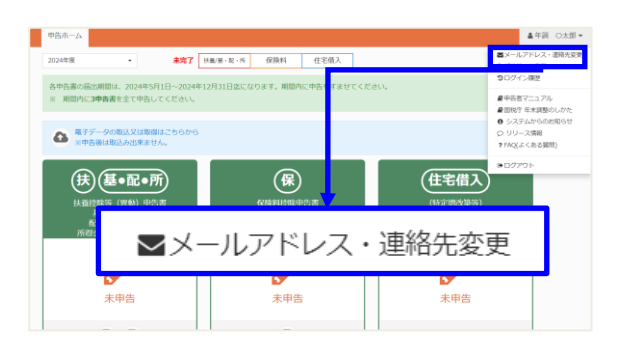

「認証設定を初期化する」ボタンをクリックしてください。

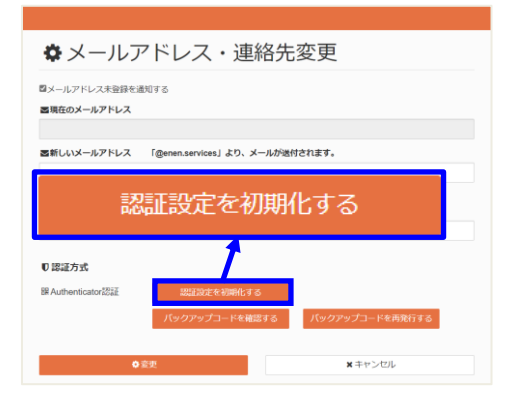

確認ダイアログが表示されます。「OK」をクリックすることで、認証設定が初期化されます。

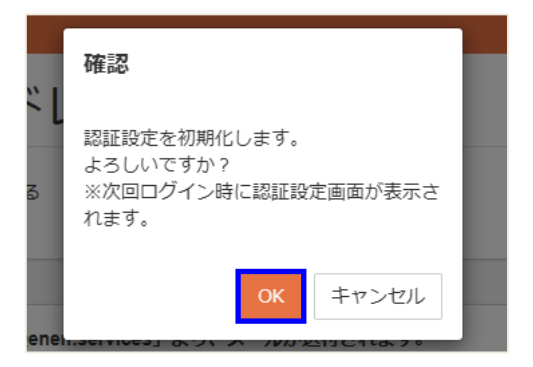

- ④ ログアウト後、再度ログインすると、
   Authenticator 認証設定画面が表示されます。
- ☑ 「Authenticator 認証設定 Authenticator 認証 初 めてログインする場合の手順」を参照し、再度 「Authenticator 認証」の認証設定を実施してくだ さい。

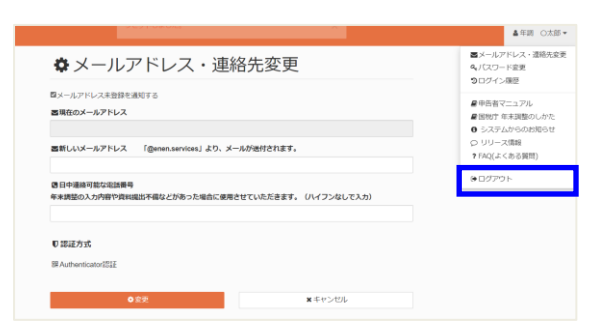

#### ■ Authenticator 認証のバックアップコードを確認する

バックアップコードの使用状況を確認することができます。

 ログイン後、メールアドレス・連絡先変更画面を 表示してください。

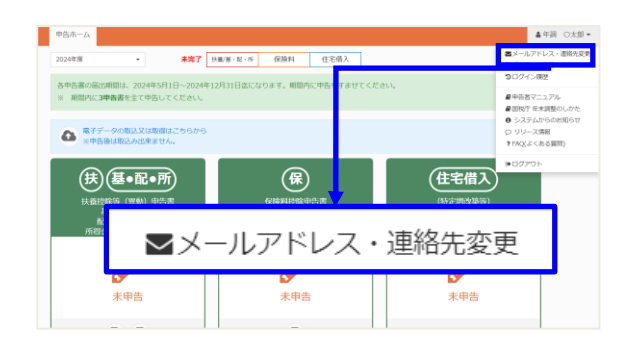

 「バックアップコードを確認する」ボタンを クリックしてください。

| ☆ メールフ                                    | 7ドレス・連絡                                   | 先変更             |
|-------------------------------------------|-------------------------------------------|-----------------|
| ロメールアドレス未登録を述<br>国現在のメールアドレス              | 知する                                       |                 |
| ■新しいメールアドレス<br>■日中:                       | 「@enen.services」より、メール                    |                 |
| 年末講 / / / / / / / / / / / / / / / / / / / |                                           | - 下で伸続 9 る      |
| 號Authenticator起話                          | 認証設定を「 <del>創</del> 化する<br>「バックアップコードを確認す | バックアップコードを再発行する |
| •                                         | ô更                                        | × キャンセル         |

③ 現在発行されているバックアップコードが表示 されます。

使用済のバックアップコードには、取消線及び 使用日時が表示されます。

- 保管しているバックアップコードを使用してください。
- ▶ 使用済バックアップコードを再度使用することは できません。
- バックアップコードは、スマートフォンを忘れた等認証コードが生成できない場合に使用してください。
- ④ 最新状態のバックアップコードを保管する場合 は、「プリンター」マークをクリックして PDF フ ァイルを保存してください。

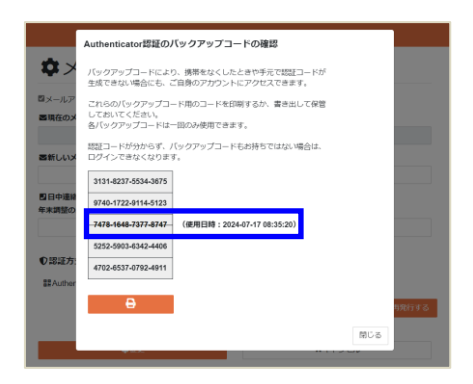

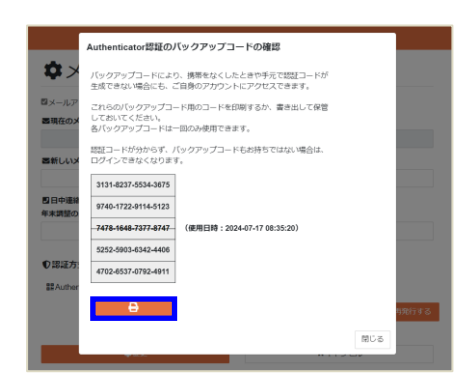

#### ■ Authenticator 認証のバックアップコードを再発行する

「バックアップコードを使い切ってしまった」「バックアップコードを記載した PDF 資料を紛失し てしまった」等が発生した場合、バックアップコードを再発行することができます。

 ログイン後、メールアドレス・連絡先変更画面を 表示してください。

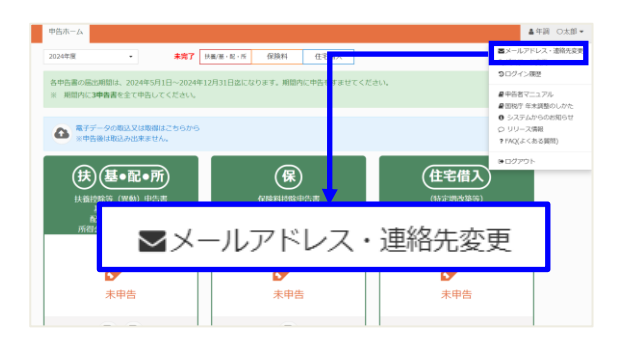

 「バックアップコードを再発行する」ボタンを クリックしてください。

|                  | 7 ビーフ 一声 タイン              | 亦再                |
|------------------|---------------------------|-------------------|
|                  | 「トレス・理給元                  | 受史                |
| ロメールアドレス未登録を通    | 知する                       |                   |
| 国新しいメールアドレス      | 「@enen.services」より、メールが送付 | されます。             |
| バック              | アップコード                    | を再発行する            |
| ●認証方式            |                           |                   |
| 器Authenticator認証 | 認証設定を初期化する                |                   |
|                  | バックアップコードを確認する            | 「パックアップコードを再発行する」 |
| \$               | 使                         | <b>×</b> キャンセル    |

③ 確認ダイアログで「OK」をクリックすることで、 バックアップコードが再発行されます。

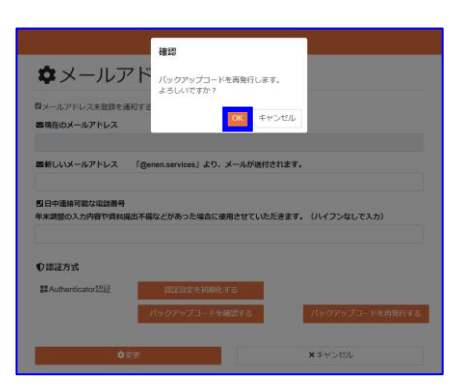

④ 新しいバックアップコードが発行されます。

▲ 新しいバックアップコードを発行した場合は、古い バックアップコードは使用できません。

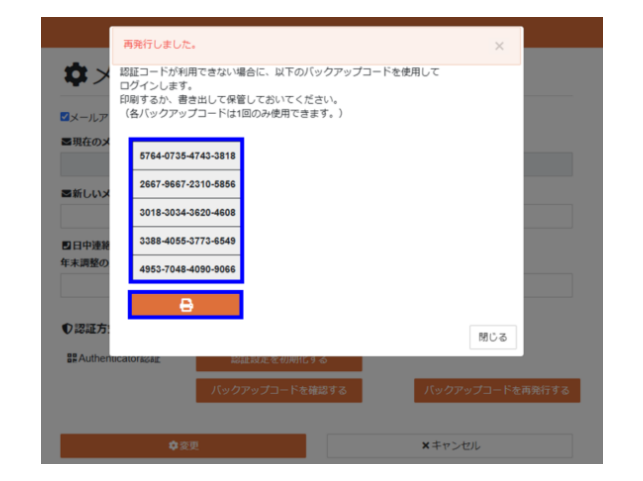

# 改訂履歴

| 制定・改訂日     | 改訂者 | 改訂內容      |
|------------|-----|-----------|
| 2024年7月31日 |     | 初版作成(暫定版) |
|            |     |           |
|            |     |           |
|            |     |           |
|            |     |           |
|            |     |           |
|            |     |           |
|            |     |           |
|            |     |           |
|            |     |           |
|            |     |           |
|            |     |           |
|            |     |           |
|            |     |           |
|            |     |           |
|            |     |           |
|            |     |           |
|            |     |           |
|            |     |           |
|            |     |           |
|            |     |           |
|            |     |           |